Manual de Configuración del Cliente VPN en sistemas operativos Windows (todas las versiones)

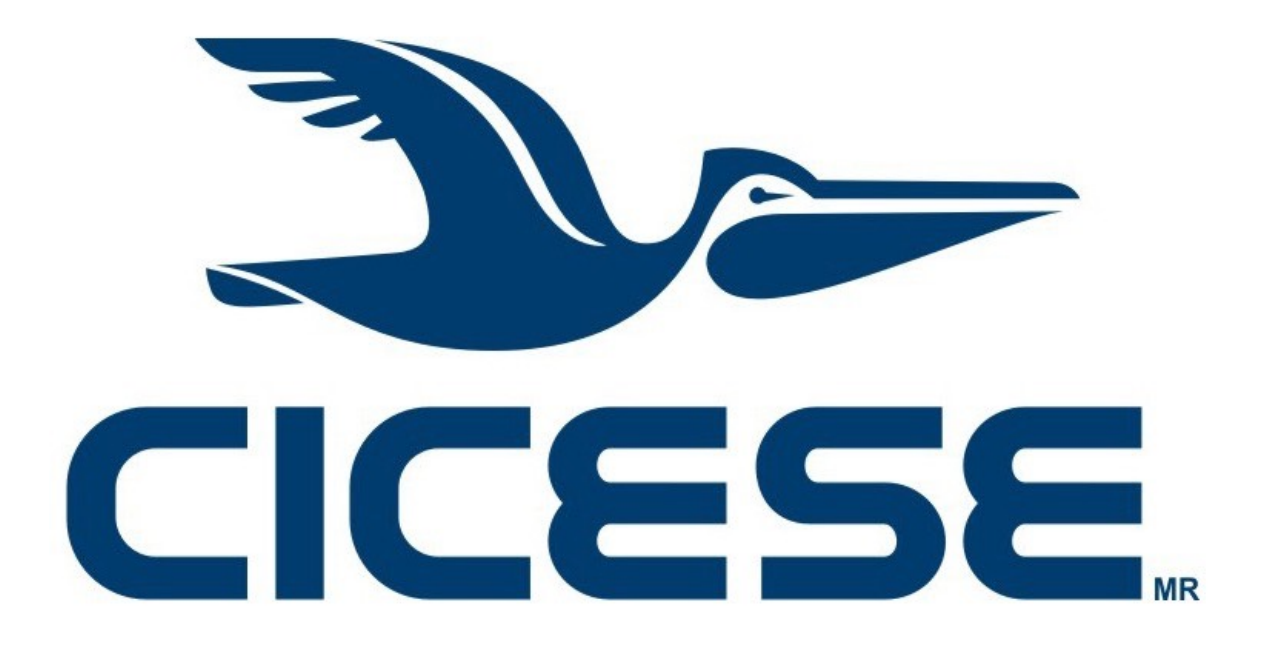

Departamento de Redes Dirección de Telemática

# Notas Legales y de Seguridad Informática

El presente documento es exclusivamente para uso interno del CICESE.

La información aquí contenida que pudiera constituir algún elemento protegible conforme a la legislación vigente en los Estados Unidos Mexicanos sobre propiedad intelectual o industrial, así como el conjunto de posibles elementos, constituyen un documento protegido como tal, de acuerdo con las leyes y tratados internacionales sobre propiedad intelectual y cuya titularidad corresponde exclusivamente al CICESE.

CICESE se reserva todos los derechos de reproducción, distribución, comunicación pública y transformación, total o parcial, salvo en los casos en que expresamente se autorice y en la medida en que resulten necesarios para la utilización o acceso a los servicios descritos en el mismo documento.

Toda información técnica relacionada al uso de la Red-CICESE, a modo enunciativo pero no limitativo, direcciones IP, métodos de acceso, configuraciones, utilización de software, nombres de usuario, contraseñas, archivos, URLs, licencias; es estrictamente confidencial y bajo ninguna circunstancia deberá ser compartida por usuarios o entidades ajenas al CICESE.

© 2020 Departamento de Redes, Dirección de Telemática. CICESE.

Todos los Derechos Reservados.

| Notas Legales y de Seguridad Informática              | 1  |
|-------------------------------------------------------|----|
| Introducción                                          | 3  |
| Preparación                                           | 4  |
| Procedimiento                                         | 5  |
| Instalación del Cliente VPN por primera vez           | 5  |
| Ejecución del instalador del Cliente VPN              | 7  |
| Uso del Cliente VPN (Conexión a la Red-CICESE)        | 10 |
| Finalización de la configuración VPN                  | 12 |
| Desconexión del cliente VPN y conexiones subsecuentes | 15 |
| Problemas Conocidos                                   | 18 |
| Información Adicional                                 | 20 |
| Glosario                                              | 21 |
| Acrónimos                                             | 22 |

# Introducción

El presente documento proporciona una guía de configuración del cliente VPN Cisco AnyConnect en equipos con sistema operativo Windows, sin importar la versión del mismo.

Este tipo de cliente VPN es propietario y permite establecer túneles VPN entre usuarios remotos y la Red-CICESE de tal forma que el usuario tenga acceso desde el exterior del CICESE, a los Servicios de Red que la institución ofrece internamente. Esta configuración es la opción recomendada en computadoras con sistema operativo Windows que intentan establecer un túnel VPN con la Red-CICESE desde el exterior de ésta.

Si requiere asistencia para la instalación y configuración del cliente VPN, debe solicitar el servicio al Departamento de Redes de la Dirección de Telemática a través del portal:

### http://telematica.cicese.mx.

Dentro del portal de la Dirección de Telemática, lleve el cursor a la pestaña de "Servicios" y ahí, haga clic en la opción "Mesa de Servicios".

NOTA: La solicitud de servicio sólo puede realizarse estando dentro de la Red-CICESE.

Una vez realizada la solicitud, un técnico del Departamento de Redes se pondrá en contacto con usted para asistirle en la configuración del cliente VPN.

Si usted **no** requiere asistencia para la instalación y configuración del cliente VPN, continúe con los pasos indicados en éste manual.

# Preparación

Antes de continuar con el procedimiento de instalación, asegúrese de contar con:

- Nombre de usuario y contraseña vigentes.
  - **Para Estudiantes**: El nombre de usuario es el mismo que se utiliza para el correo electrónico, pero la contraseña es la que se les proporcionó cuando ingresaron al posgrado (**NO** es la misma contraseña que se usa para ingresar al servicio de correo electrónico).
  - Para el resto de los usuarios de la Red-CICESE: Su nombre de usuario y contraseña son los mismos que se utilizan para el correo electrónico institucional.

Si usted se encuentra fuera de la Red-CICESE y no cuenta con sus Credenciales de Usuario, **no podrá** realizar la instalación del cliente VPN.

Si en algún momento de la instalación y configuración su equipo despliega un mensaje de error, consulte la sección "Problemas Conocidos" de este manual para encontrar una posible solución.

### Procedimiento

### Instalación del Cliente VPN por primera vez

Paso 1. Abra una ventana de un navegador<sup>1</sup> y en la barra de direcciones escriba la dirección (ver Figura 1):

### https://intranet2.cicese.mx/vpncicese

| New Ta       | b |   |   | ×                 | +                     |
|--------------|---|---|---|-------------------|-----------------------|
| $\leftarrow$ | > | C | ٢ | https://intranet2 | 2.cicese.mx/vpncicese |

Figura 1. Dirección del servidor de VPN de CICESE.

Paso 2. Introduzca sus Credenciales de Usuario en los campos Usuario y Clave y haga clic en el botón "Logon" (ver figura 2).

**NOTA:** Su nombre de usuario es la parte de la dirección de correo electrónico institucional que se encuentra antes de la arroba (@). Por ejemplo, si su dirección de correo institucional es usuario@cicese.edu.mx, su nombre de usuario es **usuario**.

Su contraseña es la misma que utiliza para el servicio de correo institucional. Si usted es estudiante, la contraseña que debe usar es la que se le proporcionó cuando se inscribió al posgrado.

| Logon            |
|------------------|
| Username usuario |
| Logon            |

Figura 2. Introducción de Credenciales de Usuario para ingresar al portal.

<sup>&</sup>lt;sup>1</sup> Para el desarrollo de este manual se ha utilizado el navegador Google Chrome y el Sistema Operativo Windows 10. Su navegador y sistema pueden mostrar pantallas ligeramente diferentes a las aquí mostradas. Sin embargo, los navegadores más comunes y otras versiones de Windows, soportan las opciones aquí mostradas (Microsoft Edge, Mozilla Firefox, Opera).

Paso 3. Después de hacer clic en el botón "Logon", espere a que el sistema le muestre la pantalla de la figura 3 (<u>este proceso puede tardar un par de minutos</u>, dependiendo de las configuraciones y plugins de su navegador). Haga clic en la opción "Download for Windows".

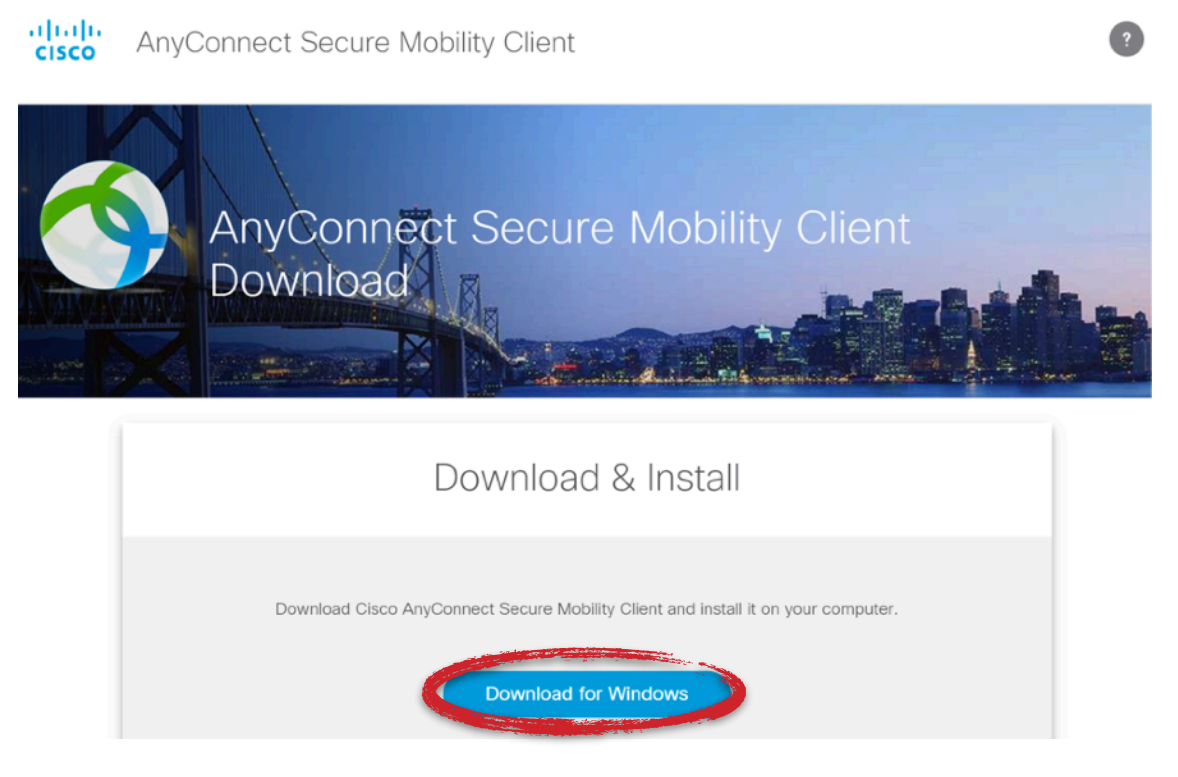

Figura 3. Ventana de descarga de AnyConnect para Windows.

Paso 4. Espere a que su navegador realice la descarga del archivo de instalación (ver figura 4). En el navegador Google Chrome, el progreso de la descarga se puede observar en la parte inferior izquierda de la ventana del navegador. Note que con otros navegadores, la figura 4 puede lucir de forma diferente.

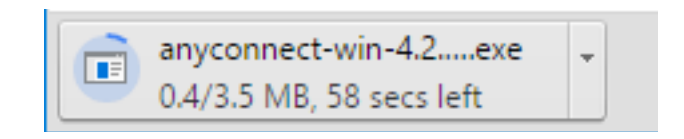

Figura 4. Progreso de la descarga del instalador del cliente VPN.

Paso 5. Cuando su navegador haya terminado la descarga, seleccione la opción "Open" a un lado del nombre del archivo descargado (ver figura 5).

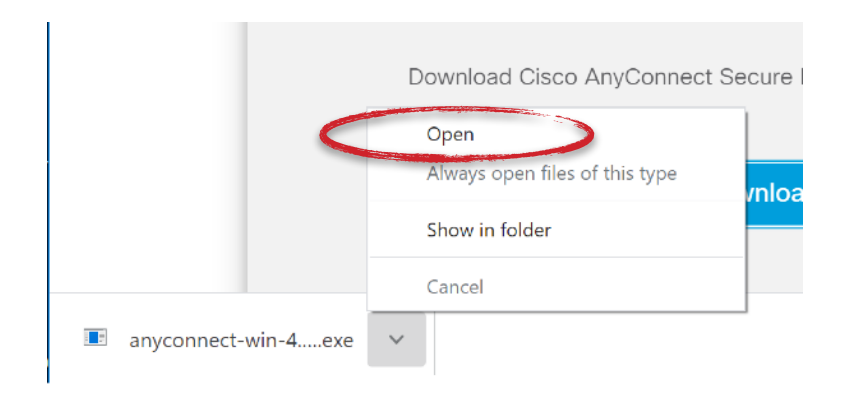

Figura 5. Ventana de inicio del programa de instalación del cliente VPN.

### Ejecución del instalador del Cliente VPN

Paso 6. El archivo descargado es el instalador del cliente VPN. Cuando se abre el archivo se inicia el proceso de instalación. En la ventana de Setup haga clic en el botón "Next" (ver figura 6).

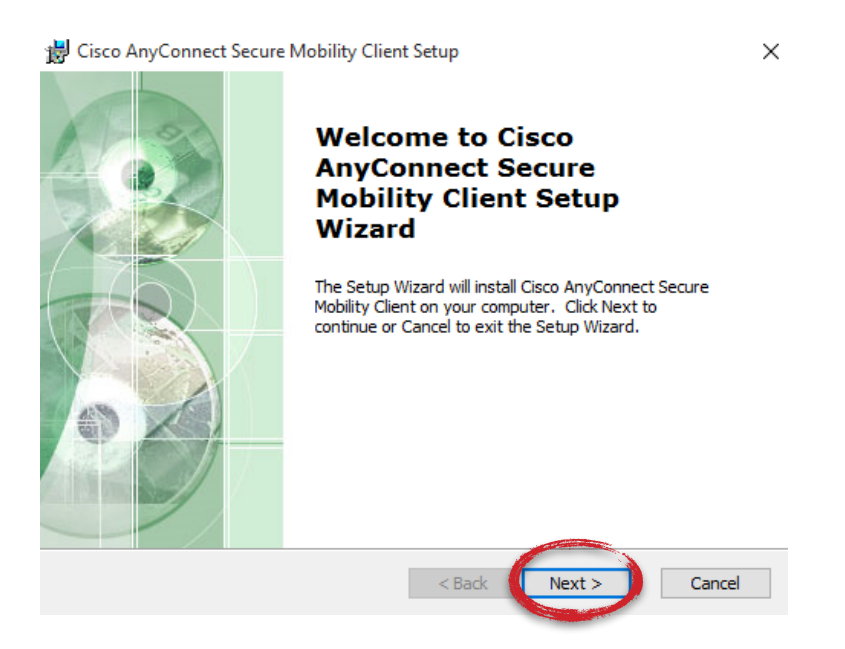

Figura 6. Ventana de inicio del programa de instalación del cliente VPN.

Paso 7. Seleccione que acepta el Acuerdo de Licenciamiento de uso de Software y haga clic en el botón "Next" (ver figura 7).

| 🐉 Cisco AnyConnect Secure Mobility Client Setup                                                                                                    | ×          |
|----------------------------------------------------------------------------------------------------|------------|
| End-User License Agreement<br>Please read the following license agreement carefully                                                                                                    | 2          |
| Supplemental End User License Agreemen<br>for AnyConnect® Secure Mobility Client v4.<br>and other VPN-related Software                                                                       | t î<br>x   |
| IMPORTANT: READ CAREFULLY                                                                                                    |            |
| This Supplemental End User License Agreement ("SEULA") contai<br>additional terms and conditions for the Software Product licensed under the<br>matrix of the terms in the License Agreement | ns<br>he v |
| I do not accept the terms in the License Agreement                                                                                                    |            |
| Advanced bistalier < Back Next >                                                                                                    | ancel      |

Figura 7. Aceptación del Acuerdo de Licencia del cliente VPN.

Paso 8. Haga clic en el botón "Install" (ver figura 8).

| 📸 Cisco AnyConnect Secure Mobility Client Setup                                                                                                    | ×    |
|----------------------------------------------------------------------------------------------------|------|
| Ready to Install                                                                                                    | 100  |
| The Setup Wizard is ready to begin the Typical installation                                                                                                    | do   |
| Click "Install" to begin the installation. If you want to review or change any of your<br>installation settings, click "Back". Click "Cancel" to exit the wizard. |      |
|                                                                                                    |      |
|                                                                                                    |      |
|                                                                                                    |      |
|                                                                                                    |      |
| Advanced Installer < Back Install Car                                                                                                    | ncel |

Figura 8. Inicio del proceso de instalación del cliente VPN.

Paso 9. Cuando el sistema le pregunte si desea que la aplicación haga cambios en su PC, haga clic en el botón "Sí" (ver figura 9).

#### DOCUMENTO CONFIDENCIAL - ÚNICAMENTE PARA USO INTERNO DEL CICESE

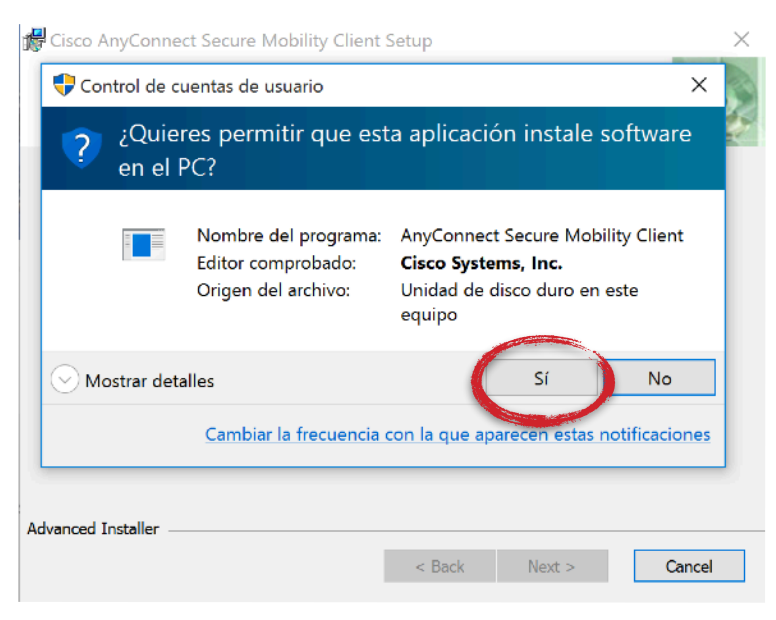

Figura 9. Permitir la instalación del cliente VPN.

Paso 10. Espere a que el programa realice la instalación del cliente VPN y después haga clic en el botón "Finish" para salir de la aplicación (ver figura 10).

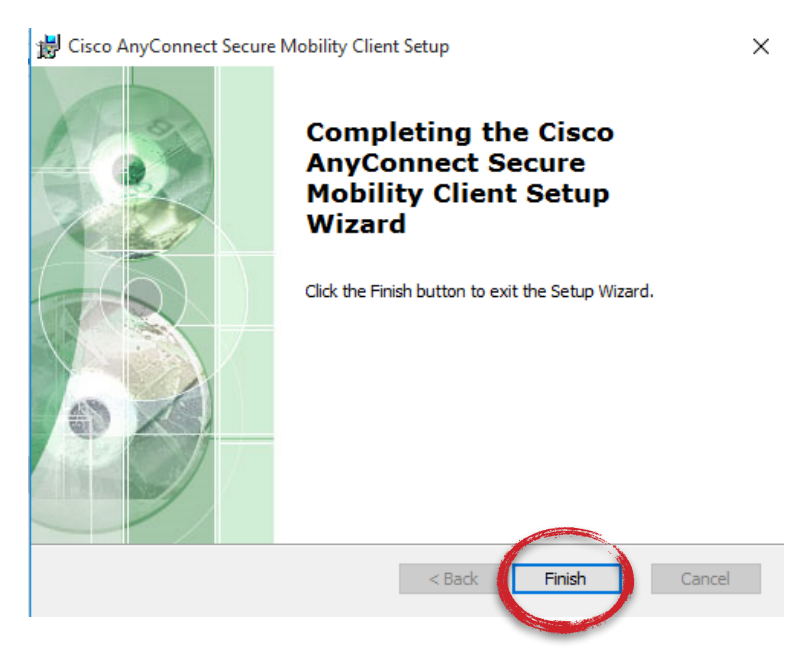

Figura 10. Finalización de la instalación del cliente VPN.

### Uso del Cliente VPN (Conexión a la Red-CICESE)

Paso 11. Para iniciar la conexión VPN, busque la aplicación AnyConnect a un lado del botón de Windows y haga clic en el resultado de la búsqueda que dice "Cisco AnyConnect Secure Mobility Client" (ver figura 11).

**NOTA:** En Windows 8 y Windows 8.1, para realizar la búsqueda presione la tecla de Windows (ubicada entre las teclas Ctrl y Alt) y comience a escribir la palabra AnyConnect.

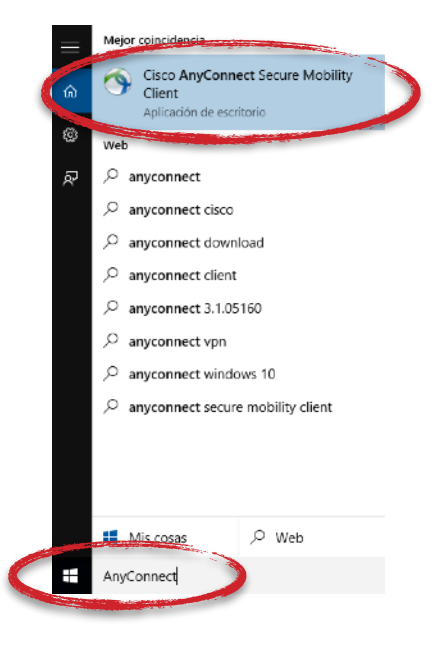

Figura 11. Búsqueda del cliente VPN Cisco AnyConnect.

Paso 12. **NOTA: Éste paso únicamente debe seguirse durante la instalación del cliente VPN**. Cuando se ejecute el programa, aparecerá una pequeña ventana en el extremo inferior derecho de su pantalla; en el espacio en blanco escriba el nombre del servidor intranet2.cicese.mx y haga clic en el botón "Connect" (ver figura 12).

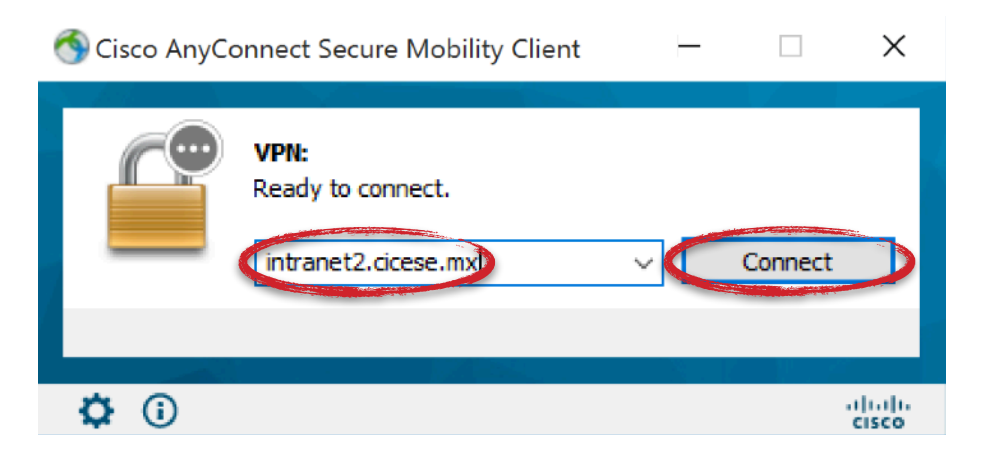

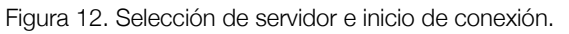

Paso 13. Después de que haga clic en el botón "Connect", el cliente VPN iniciará la comunicación con el servidor y mostrará por unos instantes una leyenda similar a la mostrada en la figura 13. Cuando la conexión con el servidor ha sido establecida, el sistema le mostrará una ventana de bienvenida en donde deberá seleccionar el Grupo Instala-VPNCICESE desde el menú "drop-down" (ver figura 14).

| 🚳 Cisco AnyCo | onnect Secure Mobility Client                                  |   |       | $\times$ |
|---------------|----------------------------------------------------------------|---|-------|----------|
|               | VPN:<br>Contacting intranet2.cicese.mx.<br>intranet2.cicese.mx | ~ | Conne | ct       |
| <b>¢</b> ()   |                                                                |   |       | cisco    |

Figura 13. Conexión entre el cliente VPN y el servidor.

| 🕙 Cisco | AnyConnect   intranet2.cicese.mx                   | × |
|---------|----------------------------------------------------|---|
|         | Group: Instala-VPNCICESE<br>Username:<br>Password: | ~ |
|         | OK Cancel                                          |   |

Figura 14. Selección del grupo Instala-VPNCICESE-AC.

Paso 15. Después de haber seleccionado el Grupo, introduzca su nombre de usuario de la Red-CICESE en el campo "Username". Su nombre de usuario es la parte de la dirección de correo electrónico institucional que se encuentra antes de la arroba (@). Por ejemplo, si su dirección de correo institucional es usuario@cicese.edu.mx, su nombre de usuario es **usuario**.

Paso 16. Introduzca su contraseña de correo institucional o si es estudiante, la contraseña que se le proporcionó cuando se inscribió al posgrado (ver figura 16).

| \delta Cisco  | AnyConnec | t   intranet2.cicese.mx | × |
|---------------|-----------|-------------------------|---|
|               |           |                         |   |
| _             | Group:    | Instala-VPNCICESE V     | * |
| $\rightarrow$ | Username: | usuario                 |   |
| $\rightarrow$ | Password: | ********                |   |
|               |           |                         |   |
|               |           | OK Cancel               |   |

Figura 16. Presentación de credenciales de la Red-CICESE (Username y Password).

**NOTA: El servicio de VPN <u>NO</u> funciona desde la Red-CICESE**, por lo que si intenta conectarse al servidor estando dentro de CICESE, el servidor no responderá y se mostrará un mensaje de error. **Para probar el servicio es necesario conectarse desde una red externa.** 

### Finalización de la configuración VPN

Paso 17. Cuando la autenticación del paso 16 es exitosa, la ventana del cliente VPN se cierra y es posible visualizar el estado de la conexión haciendo clic en el icono Cisco AnyConnect con el candado que se encuentra en la barra de tareas de Windows (ver figura 17). <u>Continúe los pasos de configuración hasta el final, aún no ha terminado de configurar el cliente VPN.</u>

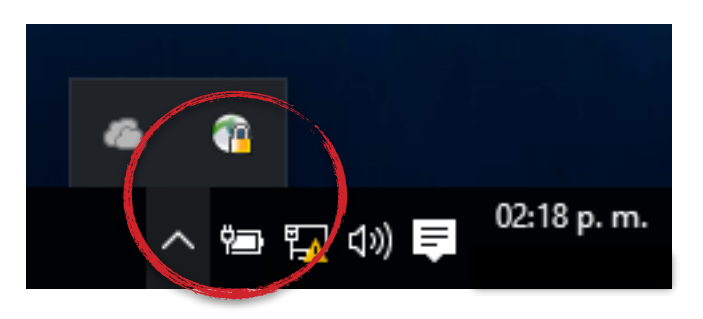

Figura 17. Conexión por VPN establecida e ícono del cliente VPN en la barra de tareas.

Al hacer clic sobre dicho ícono, se despliega la ventana mostrada en la figura 18. En esa misma ventana haga clic en el botón "Disconnect".

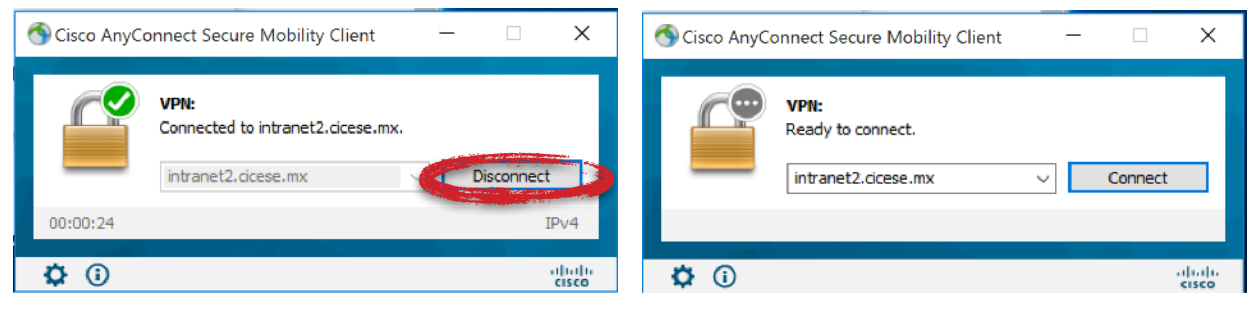

Figura 18. Estado de la conexión VPN y botón de desconexión.

Paso 18. Cuando la ventana muestre el mensaje de la figura 18-b, seleccione la opción **VPNCICESE** como se muestra en la figura 19, la conexión se inicia automáticamente.

| 🕙 Cisco AnyConnect                      | Secure Mobility Client                                | ŀ | _ |         | ×              |
|-----------------------------------------|-------------------------------------------------------|---|---|---------|----------------|
| VPN:<br>Ready<br>Intra<br>intra<br>VPNC | to connect.<br>net2.cicese.mx<br>Minicese.mx<br>ICESE | ~ |   | Connect |                |
| <b>¢</b> (i)                            |                                                       |   |   |         | ahaha<br>cisco |

Figura 19. Método de conexión después de la instalación inicial.

Paso 19. Después de iniciar la conexión, seleccione el grupo VPNCICESE e introduzca sus Credenciales de Usuario, utilice las mismas credenciales que utilizó en los Pasos 15 y 16 (ver Figura 20) y haga clic en el botón "Ok".

Figura 18-b. Cliente VPN listo para continuar el proceso de configuración.

| 🔇 Cisco | AnyConnec | t   VPNCICESE X | ( |
|---------|-----------|-----------------|---|
|         |           |                 |   |
| _       | Group: 🧲  | VPNCICESE V     |   |
|         | Username: | usuario         |   |
|         | Password: | ******          |   |
|         |           |                 | _ |
|         |           | OK Cancel       |   |

Figura 20. Introducción de Credenciales de Usuario en conexión VPNCICESE-AC.

Paso 20. Cuando la conexión se ha establecido exitosamente, el sistema desplegará el mensaje de bienvenida y de aceptación de las Políticas y Condiciones de Uso del Servicio de VPN (figura 21)<sup>2</sup>. Presione el botón "Accept" para hacer uso del servicio o "Disconnect" si no desea continuar.

| Cisco AnyConnect                                                                                                    |   |
|----------------------------------------------------------------------------------------------------|---|
| Bienvenido al servicio de VPN General del CICESE.                                                                                    | ^ |
| El uso de este servicio es una aceptación implícita de las políticas y<br>condiciones de uso de la Red-CICESE y del Servicio de VPN. |   |
| Presione Aceptar (Accept) para hacer uso del servicio o Desconectar<br>(Disconnect) si no desea continuar.                           |   |
| Departamento de Redes                                                                                                    | ~ |
| Accept Disconnec                                                                                                    | x |

Figura 21. Mensaje de bienvenida y de aceptación de las Políticas y Condiciones de Uso del Servicio de VPN.

<sup>&</sup>lt;sup>2</sup> Puede consultar las Políticas de Seguridad de la Información del CICESE y las Condiciones de Uso del Servicio de VPN en el portal de Seguridad de la Información del CICESE, disponible en <u>https://seguridad.cicese.mx/politica</u>

Manual de Configuración del Cliente VPN en sistemas operativos Windows (todas las versiones) ©2020 Departamento de Redes, Dirección de Telemática. CICESE. Todos los Derechos Reservados

Después de presionar el botón "Accept", la ventana del cliente se cierra y ya puede hacer uso del servicio de VPN.

Para desconectarse de la VPN y realizar conexiones VPN en el futuro, siga las indicaciones del Paso 21.

Ha terminado de instalar y configurar correctamente el cliente VPN.

#### Desconexión del cliente VPN y conexiones subsecuentes

Paso 21. Para desconectarse de la VPN, haga clic en el icono Cisco AnyConnect con el candado que se encuentra en la barra de tareas de Windows (ver figura 22) para abrir la ventana del cliente VPN.

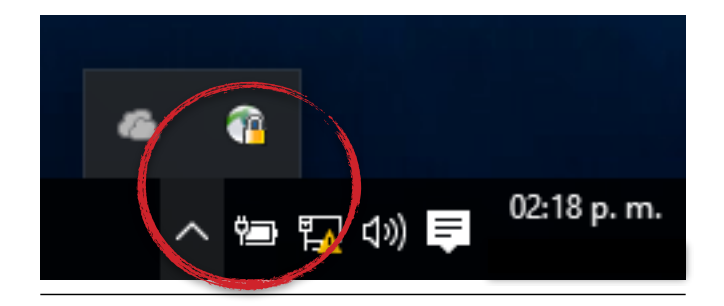

Figura 22. Ícono del cliente VPN en la barra de tareas.

Haga clic en el botón "Disconnect" mostrado en la Figura 23.

| 🔇 Cisco AnyConnect Secure Mobility Client    |     |            | ×                |
|----------------------------------------------|-----|------------|------------------|
| VPN:<br>Connected to VPNCICESE.<br>VPNCICESE | ~ < | Disconnect |                  |
| 00:00:15 (49710 Days 6 Hours Remaining)      |     | ]          | IPv4             |
| <b>\$</b> (i)                                |     |            | altalta<br>cisco |

Figura 23. Desconexión de la VPN.

La conexión VPN ha terminado.

Para volver a conectarse a la VPN, busque el ícono del cliente VPN en la barra de tareas como se muestra en la figura 22 o busque el programa a través del botón de búsqueda de Windows (ver Figura 24).

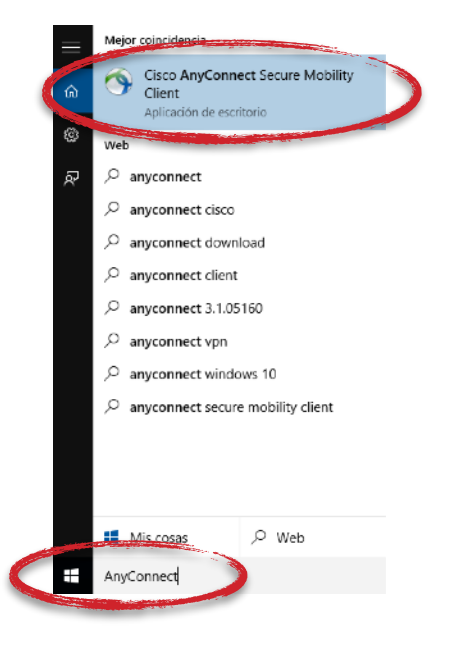

Figura 24. Búsqueda del cliente VPN en Windows.

Una vez que se haya desplegado la ventana del cliente VPN, asegúrese de que está seleccionada la opción VPNCICESE y haga clic en el botón "Connect" (ver Figura 25).

| Sisco AnyConnect Secure Mobility Client | _  |         | ×                |
|-----------------------------------------|----|---------|------------------|
| VPN:<br>Ready to connect.<br>VPNCICESE  | ~< | Connect | >                |
| <b>¢</b> (i)                            |    |         | alialia<br>cisco |

Figura 25. Conexiones subsecuentes del cliente VPN.

En la ventana que aparece, asegúrese de seleccionar el grupo VPNCICESE y provea sus credenciales de usuario, utilice las mismas credenciales del Paso 19 (ver Figura 26). Haga clic en el botón "OK".

| 🔇 Cisco | AnyConnec | t   VPNCICESE X | : |
|---------|-----------|-----------------|---|
|         |           |                 |   |
| _       | Group: 🧲  | VPNCICESE ~     |   |
|         | Username: | usuario         |   |
|         | Password: | ******          |   |
|         |           |                 | _ |
|         |           | OK Cancel       |   |

Figura 26. Introducción de Credenciales de Usuario en conexión VPNCICESE-AC.

Cada vez que se conecte a la VPN, el sistema desplegará el mensaje de bienvenida y de aceptación de las Políticas y Condiciones de Uso del Servicio de VPN (figura 21). Presione el botón "Accept" para hacer uso del servicio o "Disconnect" si no desea continuar.

En caso de cualquier duda o problema durante la instalación, le invitamos a leer las secciones "Problemas Conocidos" e "Información Adicional" que se encuentran al final de ese manual.

## **Problemas Conocidos**

| Problema                                                                                                    | Posible Causa                                                                                              | Solución                                                                                                    |
|----------------------------------------------------------------------------------------------------|----------------------------------------------------------------------------------------------------|----------------------------------------------------------------------------------------------------|
| Al intentar iniciar la VPN en<br>el paso 19, el cliente<br>despliega un mensaje de<br>error "Login denied,<br>unauthorized connection<br>mechanism, contact your<br>administrator." | La conexión se está<br>estableciendo hacia<br>intranet2.cicese.mx.                                         | Asegúrese de está seleccionando el perfil<br>VPNCICESE en la ventana de la figura 19.                                                                                                    |
| En cuanto se conecta la<br>VPN pierdo el acceso a<br>Internet o a las páginas del<br>CICESE.                                                                                        | Está seleccionado el<br>Grupo de VPN "Instala-<br>VPNCICESE" en la<br>ventana mostrada en la<br>figura 20. | Seleccione el Grupo de VPN "VPNCICESE" en la ventana que se muestra en la figura 20.                                                                                                    |
| Al iniciar la conexión, el<br>sistema despliega una<br>ventana con el mensaje de<br>error: " <b>Untrusted Server</b><br><b>Blocked!</b> ".                                          | El Certificado de<br>Seguridad del Servidor<br>está presentando un<br>problema.                            | En la ventana que le muestra el error, verifique que<br>el servidor aparece como intranet2.cicese.mx. Si<br>es así, haga clic en el botón "Change Setting" y<br>desmarque la casilla "Block Connections to<br>untrusted servers". Cierre la ventana e intente<br>conectarse nuevamente. Si el servidor no aparece<br>como se indica en esta tabla, cancele la conexión<br>VPN y contacte al Departamento de Redes de<br>CICESE. |
| Después de presionar el<br>botón "Connect" de la figura<br>13, se despliega una<br>ventana con el mensaje de<br>error: "Security Warning:<br>Untrusted Server<br>Certificate!".     | El Certificado de<br>Seguridad del Servidor<br>está presentando un<br>problema.                            | En la ventana que le muestra el error, verifique que<br>el servidor aparece como intranet2.cicese.mx. Si<br>es así, haga clic en el botón "Connect Anyway" y<br>espere la respuesta del servidor. Si el servidor no<br>aparece como se indica en esta tabla, cancele la<br>conexión VPN y contacte al Departamento de<br>Redes de CICESE.                                                                                       |
| Al entrar a la página<br><u>intranet2.cicese.mx</u> el<br>navegador muestra un<br>mensaje de error "Your<br>connection is not private".                                             | El Certificado de<br>Seguridad del Servidor<br>está presentando un<br>problema.                            | Verifique que ha tecleado correctamente la<br>dirección del servidor. Si es así, se debe agregar<br>una excepción de seguridad temporal en el sitio.<br>En Google Chrome: Haga clic en "Advanced", y<br>después en "Proceed to intranet2.cicese.mx<br>(unsafe)".                                                                                                    |

| Problema                       | Posible Causa             | Solución                                          |
|--------------------------------|---------------------------|---------------------------------------------------|
| Al intentar entrar a la página | La dirección del servidor | Asegúrese de que está entrando al sitio https://  |
| intranet2.cicese.mx el         | está mal escrita o no se  | intranet2.cicese.mx y que no está intentando      |
| navegador muestra un           | usó el protocolo https.   | entrar al sitio empezando con http:// únicamente. |
| mensaje de error "This         |                           | El protocolo debe ser HTTP <u>S</u> .             |
| webpage is not available"      |                           |                                                   |

# Información Adicional

Si requiere asistencia adicional en la configuración del cliente para VPNs del CICESE, por favor levante una Solicitud de Servicio ingresando al portal de la Dirección de Telemática:

### http://telematica.cicese.mx

Lleve el cursor a la pestaña de "Servicios" y en el menú emergente que aparece, haga clic en la opción "Mesa de Servicios".

Por favor tome en cuenta que la Solicitud de Servicios sólo puede realizarse estando dentro de la Red-CICESE.

Si usted desconoce el procedimiento para llenar una solicitud, contacte a la secretaria de su Departamento.

Departamento de Redes Dirección de Telemática CICESE Ext. 23201

# Glosario

**AnyConnect**. Software propietario desarrollado por la compañía Cisco Systems que permite establecer VPNs de acceso.

**Cliente VPN**. En los entornos Cliente-Servidor, el "cliente" es el ente que recibe un servicio por parte del "servidor". Un cliente VPN es un software que se encuentra en el extremo remoto de una conexión VPN de forma tal que recibe los servicios de conectividad a la red corporativa, por parte de un equipo servidor.

**Correo Electrónico Institucional**. El servicio de correo electrónico que provee CICESE a sus usuarios que no son estudiantes.

**Credenciales de Usuario**. La combinación de Nombre de Usuario y Contraseña que un usuario de la Red-CICESE utiliza para tener acceso a los Servicios de Red proporcionados por CICESE.

Dirección IP. Identificador lógico de un dispositivo de red que soporte la pila de protocolos TCP/IP.

**Red-CICESE**. Es el nombre oficial del conjunto de recursos y facilidades informáticas, de la infraestructura de telecomunicaciones y servicios asociados a ellos, provistos por la Dirección de Telemática.

**Red Corporativa**. Es una red de computadoras compuesta de la interconexión de varias Redes de Área Local (LAN, por su acrónimo en inglés) dentro de un espacio geográfico limitado y cuyos elementos son propiedad de una sola entidad.

**Servicios de Red**. Conjunto de servicios que se ofrecen a los usuarios de la Red-CICESE a través de una conexión de red, ya sea por cable o inalámbrica.

**Solicitud de Servicio**. Procedimiento que un usuario de la Red-CICESE debe utilizar para solicitar un Servicio de Red (instalación, mantenimiento o reparación).

# Acrónimos

**CICESE**. Centro de Investigación Científica y de Educación Superior de Ensenada, Baja California.

- IP. Protocolo de Internet. Del inglés Internet Protocol.
- TCP. Protocolo de Control de Transmisiones. Del inglés Transmission Control Protocol.
- **VPN**. Red Privada Virtual. Del inglés Virtual Private Network.